# Instructions for Certifying SAP Security Role Assignments

### Certification Workflow Task

A workflow task will appear in the workflow inbox as "Employee Role Certification for Position: 500XXXXX". Double click on the task to open.

#### Acknowledgement Page:

| ☞ SAP                                                                                                    |
|----------------------------------------------------------------------------------------------------|
| ROLE CERTIFICATION                                                                                                    |
| PERIODIC REVIEW AND CERTIFICATION OF SAP EMPLOYEE ACCESS                                                                                                    |
| The objective is to achieve a periodic review and certification of all Finance/HR SAP system users and ensure user<br>access is valid according to business needs and job responsibilities. The roles listed on the certification screen<br>have been assigned to employees under your supervision. SAP Roles automatically assigned to all campus personnel are not<br>shown, only requested or position based access roles. |
| The certification process includes:                                                                                                    |
| Review and certification of current employees and their assigned roles.                                                                                                    |
| Ability of the supervisor to remove specific roles once the certification is complete. Any employees marked as<br>"remove" will be included on an email to ITAC with instructions to remove the role(s) from the employee's<br>security profile.                                                                                                    |
| Do not show this message again                                                                                                    |

#### NOTE: Option to not show the message again

Click on the Acknowledge to move forward to the certification screen.

|          | or Bruce Wayne                        | Navne |           | 800/40    | Year 2018 Cycle 1 Certification Status: No                                                          | iot Completed!     |  |
|----------|---------------------------------------|-------|-----------|-----------|----------------------------------------------------------------------------------------------------|--------------------|--|
| Position | Supv, Warehouse                       |       | 5         | 0000973 1 | # Incomplete 12                                                                                     | # Roles: 12        |  |
|          |                                       |       |           |           | 2                                                                                                   |                    |  |
| Status   | Role Name                             | TCode | ROLE TYPE | ROLE AREA | Description                                                                                         | Role Contact       |  |
| 0        | 23_FI_AM_FIXED_ASSET_ACCTANT          | 65    | CENTRAL   | FI        | CREATE, CHANGE, DELETE, TRANSFER ASSETS, RECONCILIATIONS                                            | materialsmgt@txst  |  |
|          | Z3_FI_AM_FIXED_ASSET_STUDENT          | 60    | CENTRAL   | FI        | ALLOWS STUDENTS TO CREATE ASSETS AND RUN ASSET REPORTS                                              | materialsmgt@txst  |  |
| (b)      | Z3_FI_DEPT_DISPLAY                    | Ggt   | DEPT      | FI        | UNRESTRICTED DISPLAY BASIC MASTER DATA, FI DOCUMENTS, VENDOR INFO & ASSET RECORDS, ETC.             | gao@txstate.edu    |  |
| Ð        | Z3_FI_DISPLAY                         | 60    | CENTRAL   | FI        | DISPLAY BASIC MASTER DATA, FI DOCUMENTS, VENDOR INFO & ASSET RECORDS, ETC.                          | gao@txstate.edu    |  |
|          | Z3_FI_FM_DISPLAY                      |       |           | FI        | DISPLAY BUDGETING WORKBENCH, BUDGET ADDRESSES, FUNDS RESERVATIONS, FUND COMMITMENTS, ETC.           | budget@txstate.ed  |  |
| Ð        | 23_FI_GM_DISPLAY Gr CENTRAL           |       |           | FI        | GENERAL GRANT MASTER DATA & BUDGET TO ACTUAL REPORT DISPLAY RESTRICTED TO BACK OFFICE.              | grants@txstate.ed  |  |
| (b)      | Z3_HR_DEPT_TIME_ADMIN                 | Gr    | DEPT      | HR        | GIVES ADMIN STAFF ACCESS TO ADMINISTER THE DEPARTMENT'S COMPLIANCE WITH TIME POLICY AND PROCEDURES  | hr_mdc@txstate.ed  |  |
| (b)      | Z3_HR_SUPERVISOR                      | 64    | DEPT      | HR        | GIVES SUPERVISORS ACCESS TO APPROVE OR REJECT TIME ENTRIES FROM ASSIGNED EMPLOYEES                  | hr_mdc@txstate.ed  |  |
| Ð        | Z3_MM_GR_GOOD5_RECEIVER               | Ge    | CENTRAL   | FI        | ABILITY TO CREATE & MAINTAIN GOODS RECEIPTS. RESTRICTED TO BACK OFFICE.                             | materialsmgt@txst  |  |
| Ø        | Z3 MM PU DEPT DISPLAY                 | Ge    | DEPT      | FI        | VIEW PURCHASING DOCHS: REQUISITIONS, REQUS, QUOTATIONS, & POWS ORDERS. VENDOR MASTER DATA & REPORTS | purchasing@txstate |  |
| 0        | Z3_MM_PU_DEPT_REQUISITIONER & DEPT FI |       |           | FI        | CREATE, MODIFY OR DELETE PURCHASE REQUISITIONS, REQUEST FOR QUOTATIONS AND QUOTATIONS.              | purchasing@txstate |  |
| Ð        | Z3 MM_PU_DISPLAY 64 CENTRAL FI        |       |           |           | ABILITY TO DISPLAY RFQ, RQ, PO & HUB REPORT. RESTRICTED TO BACK OFFICE.                             | purchasing@txstate |  |
|          |                                       | 5     |           |           |                                                                                                    |                    |  |
|          |                                       |       |           |           |                                                                                                    |                    |  |
|          |                                       |       |           |           |                                                                                                    |                    |  |
|          |                                       |       |           |           |                                                                                                    |                    |  |
|          |                                       |       |           |           |                                                                                                    |                    |  |
|          |                                       |       |           |           |                                                                                                    |                    |  |
|          |                                       |       |           |           |                                                                                                    |                    |  |
|          |                                       |       |           |           |                                                                                                    |                    |  |
|          |                                       |       |           |           |                                                                                                    |                    |  |
|          |                                       |       |           |           |                                                                                                    |                    |  |
|          |                                       |       |           |           | 4 }                                                                                                 | 4.9                |  |

- 1. Name of supervisor, user id, position number and position title
- 2. Fiscal Year and cycle of the certification, used for reporting.
- 3. Status of the certification, total number of roles to certify and number of roles certified.
- 4. Click here to review employees assigned to this role.

|             |     | Z3_FI_DISPLAY          |                 | a          |                         |          |                    |                       | Usi   | ars:   |   |
|-------------|-----|------------------------|-----------------|------------|-------------------------|----------|--------------------|-----------------------|-------|--------|---|
| e Descripti | on: | DISPLAY BASIC MASTER D | ATA, FI DOCUMEN | rs, VENDOR | INFO & ASSET RECORDS, E | TC.      |                    |                       |       |        |   |
| APPROVE     | REM | FULL NAME              | FROM            | то         | POSITION                | COMMENTS | PERS AREA          | ORG UNIT              | PERNR | USERID | , |
|             |     | Alfred Pennyworth      | 03/05/2018      | 12/31/9999 | Warehouse Worker        |          | Finance/Support S. | Materials Mgmt & Log. | 123   | AP40   |   |
|             |     | Richard Grayson        | 03/26/2008      | 12/31/9999 | Head Warehouse Worker   |          | Finance/Support S. | Materials Mgmt & Log. | 158   | RG46   |   |
|             |     | Amada Waller           | 02/21/2013      | 12/31/9999 | Head Warehouse Worker   |          | Finance/Support S. | Materials Mgmt & Log. | 298   | AW41   |   |
|             |     | Barbara Gordon         | 06/30/2014      | 12/31/9999 | Warehouse Worker        |          | Finance/Support S. | Materials Mgmt & Log. | 377   | BG33   |   |
| ь           | с   |                        |                 |            |                         | d        |                    |                       |       |        |   |
|             |     |                        |                 |            |                         |          |                    |                       |       |        |   |
|             |     |                        |                 |            |                         |          |                    |                       |       |        |   |
|             |     |                        |                 |            |                         |          |                    |                       |       |        |   |
|             |     |                        |                 |            |                         |          |                    |                       |       |        |   |
|             |     |                        |                 |            |                         |          |                    |                       |       |        |   |
|             |     |                        |                 |            |                         |          |                    |                       |       |        |   |
|             |     |                        |                 |            |                         |          |                    |                       |       |        |   |
|             |     |                        |                 |            |                         |          |                    |                       |       |        |   |
|             |     |                        |                 |            |                         |          |                    |                       |       |        |   |
|             |     |                        |                 |            |                         |          |                    |                       |       |        |   |
|             |     |                        |                 |            |                         |          |                    |                       |       |        |   |
| • •         |     |                        |                 |            |                         |          |                    |                       |       | 4 1    | ٢ |

- a. Role name and description
- b. Approve click here if the employee should have this role
- c. Remove click here is the employee should not have this role. Once the review has been certified, an email with all of the "remove" checks will be generated and sent to ITAC to have the roles removed.
- d. Comments use this field to leave any comments for removal of the role(s).

- e. I CERTIFY once all employees on this list have been either approved or removed, click here to mark the role as complete.
- f. CANCEL if further review is necessary, click here to go back to the main certification screen.

ROLE CERTIFICATION Z3\_FI\_DISPLAY ROLE: Users: 4 DISPLAY BASIC MASTER DATA, FI DOCUMENTS, VENDOR INFO & ASSET RECORDS, ETC. Role Description: APPROVE REM ... FULL NAME FROM то POSITION COMMENTS PERS AREA ORG UNIT PERNR USERID Alfred Pennyworth 03/05/2018 12/31/9999 Warehouse Worker Finance/Support S. Materials Mgmt & Log. 123 AP40 Richard Grayson ¥ 03/26/2008 12/31/9999 Head Warehouse Worker Finance/Support S. Materials Mgmt & Log. 158 RG46 02/21/2013 12/31/9999 Head Warehouse Worker Finance/Support S. Materials Mgmt & Log. 290 ✓✓ Amada Waller AW41 06/30/2014 12/31/9999 Warehouse Worker Finance/Support S. Materials Mgmt & Log. 377 BG33 Barbara Gordon 4.1 国民 APPROVE - click the box if the employee should have the role. REMOVE - click the box if the employee does not need the role. Any roles marked as remove will be sent to ITAC once the certification is complete. COMMENTS - use this field for notation on the removal of role(s) I CENTIFY x CANCEL Certify Role

Example, approved all employees on the screen above:

TIP: Use this button to quickly select approve on all lines, then click "I Certify"

1

BB

Now the certifcation screen looks like this:

| ROLES CERTIFICATION |      |                           |       |          |  |  |  |  |  |  |
|---------------------|------|---------------------------|-------|----------|--|--|--|--|--|--|
| Supervis            | or   | Bruce Wayne               | nouse |          |  |  |  |  |  |  |
| Position            |      | Supv, Warehouse           |       |          |  |  |  |  |  |  |
|                     |      |                           |       |          |  |  |  |  |  |  |
| Status              | Role | e Name                    | TCode | ROLE TYP |  |  |  |  |  |  |
| - Co                | Z3_  | FI_AM_FIXED_ASSET_ACCTANT | 66    | CENTRAL  |  |  |  |  |  |  |
| (F)                 | Z3_  | FI_AM_FIXED_ASSET_STUDENT | 66    | CENTRAL  |  |  |  |  |  |  |
|                     | Z3_  | FI_DEPT_DISPLAY           | 66    | DEPT     |  |  |  |  |  |  |
|                     | Z3_  | FI_DISPLAY                | 66    | CENTRAL  |  |  |  |  |  |  |
|                     | Z3_  | FI_FM_DISPLAY             | 66    | CENTRAL  |  |  |  |  |  |  |
|                     | 1    | ET OU DICOUNT             |       | CONTRAL. |  |  |  |  |  |  |

5. shows the transactions included in the role.

| Turner attack that    |                                        |     |
|-----------------------|----------------------------------------|-----|
| ' I ransaction List   |                                        |     |
|                       |                                        |     |
| Role 73 ET AP DEPT DT | SP RESTRICTED                          |     |
|                       |                                        |     |
| RESTRICTED TO DE      | FT 5 WITH AN AF FUNCTION- DISPLAT ONLY |     |
| Transaction           | Description                            | F   |
| F 40                  | A/P: Account List                      | L   |
| F. 41                 | A/P: Open Items                        |     |
| FRI 1N                | Vendor Line Items                      | r   |
| FBV3                  | Display Parked Document                |     |
| FBV5                  | Document Changes of Parked Documents   |     |
| FCH1                  | Display Check Information              |     |
| FCHN                  | Check Register                         |     |
| FK10N                 | Vendor Balance Display                 |     |
| FS10NA                | Display Balances                       |     |
| 7ХК03                 | Display vendor (centrally)             |     |
|                       |                                        |     |
|                       |                                        |     |
|                       |                                        |     |
|                       |                                        |     |
|                       |                                        |     |
|                       |                                        |     |
| N                     |                                        |     |
|                       |                                        |     |
|                       |                                        |     |
|                       |                                        |     |
|                       |                                        |     |
|                       |                                        |     |
|                       |                                        |     |
|                       |                                        | 4 5 |
| 4 1                   | ***                                    |     |

6. REVIEW – shows what has been certified.

| ROLES CERTIFICATION REVIEW                                              |                                    |                                                      |                                                                    |                                              |                       |              | X          |
|-------------------------------------------------------------------------|------------------------------------|------------------------------------------------------|--------------------------------------------------------------------|----------------------------------------------|-----------------------|--------------|------------|
| xde de <b>m</b> in ei                                                   |                                    |                                                      |                                                                    |                                              |                       |              |            |
|                                                                         |                                    |                                                      |                                                                    |                                              |                       |              | *          |
| Z3_FI_AM_FIXED_ASSET_ACCTANT                                            | CREATE, CHANGE, DELETE, TR         | ANSFER ASSETS,                                       | RECONCILIATIO                                                      | NS                                           |                       | COMPLETED    | ÷.         |
| ALFRED PENNYWORTH<br>RICHARD GRAYSON<br>AMANDA WALLER<br>BARBARA GORDON | AP40<br>RG46<br>AW41<br>BG33       | 10/20/2015<br>10/20/2015<br>10/20/2015<br>10/20/2015 | 12/31/9999<br>12/31/9999<br>12/31/9999<br>12/31/9999<br>12/31/9999 | APPROVED<br>APPROVED<br>APPROVED<br>APPROVED |                       |              |            |
| Z3_FI_AM_FIXED_ASSET_STUDENT                                            | ALLOWS STUDENTS TO CREATE          | ASSETS AND RUN                                       | ASSET REPORT                                                       | 5                                            |                       | COMPLETED    | <i>王</i> 王 |
| ALFRED PENNYWORTH<br>AMANDA WALLER<br>BARBARA GORDON                    | AP40<br>AW41<br>BG33               | 10/14/2009<br>10/14/2009<br>10/14/2009               | 12/31/9999<br>12/31/9999<br>12/31/9999                             | APPROVED<br>*REMOVE***<br>APPROVED           |                       |              |            |
| Z3_FI_DEPT_DISPLAY<br>AMANDA WALLER                                     | UNRESTRICTED DISPLAY BASIC<br>AW41 | MASTER DATA, 8<br>11/06/2012                         | I DOCUMENTS,<br>12/31/9999                                         | VENDOR INFO                                  | & ASSET RECORDS, ETC. | *NO PROCESS* |            |

- 🔻 🗑 🗑 🚱 🙆 🗛 🗛 🗗 🏷 🎝 🎝 🗖 🗖 🖉 🛡 Menu . ROLES CERTIFICATION Supervisor Bruce Wayne 8W40 Year 2018 Cycle 1 Certification Status: Ready to Submit -12 Position Supv, Warehouse 50000973 # Incomplete 0 # Roles: TCode ROLE TYPE ROLE AREA Description CREATE, CHANGE, DELETE, TRANSFER ASSETS, RECONCILIATIONS Role Contact do M Z3\_FI\_AM\_FIXED\_ASSET\_ACCTANT Gy\* CENTRAL Gy\* CENTRAL Gy\* DEPT materialsmgt@txsta + FI ALLOWS STUDENTS TO CREATE ASSETS AND RUN ASSET REPORTS materialsmgt@txsta \* gao@txstate.edu 3\_FI\_AM\_FIXED\_ASSET\_STUDENT FI FI\_DEPT\_DISPLAY UNRESTRICTED DISPLAY BASIC MASTER DATA, FI DOCUMENTS, VENDOR INFO & ASSET RECERDS, ETC. FI UMRESTRICTED DISPLAY MASIC MASTER DATA, FI DOCUMENTS, VENDOR INFO & ASSET RECREDS, ETC. DISPLAY BAGIC MASTER DATA, FI DOCUMENTS, VENDOR INFO & ASSET RECREDS, ETC. DISPLAY BAGIC MASTER DATA, & DOCUMENTS, VENDOR THOS ASSET RECRUDS, FINI COMMITMENTS, ETC. GENERAL GRANT MASTER DATA & BUDGET TO ACTUAL REPORT DISPLAY RESTRICTED TO BACK OFFICE. GIVES SANUES DATAF ACCESS TO ADMINISTER THE DEPARTMENT'S COMPLIANCE MAINT THE POLICY AND PROCEDURES GIVES SANUES ACCESS TO ADMONIC OR REJECT TIME ENTRIES FINA RESTRICTED TO BACK OFFICE. VTEH PRICHARING DOCES:REQUISITIONS, REGOS, QUOTATIONS PORS GODES; VENDOR MASTER DATA & REPORTS CREATE, MODIFY OR DELETE PURCHASE REQUISITIONS, REGOEST FOR QUOTATIONS AND QUOTATIONS. ABILITY TO TISPLAY RFG, RQ, PO & HUB REPORT. BESTRICTED TO BACK OFFICE. CENTRAL FI\_DISPLAY FI gao@txstate.edu FI FM DISPLAY Sy CENTRAL FI budget@txstate.edu Gr CENTRAL Gr DEPT Gr DEPT FI grants@txstate.edu 1 HR\_DEPT\_TIME\_ADMIN hr\_mdc@txstate.edu HR HR\_SUPERVISOR HR hr mdc@txstate.edu Gy CENTRAL Gy DEPT Gy DEPT MM\_GR\_GOODS\_RECEIVER FI materialsmgt@txsta purchasing@txstate purchasing@txstate MM PU DEPT DISPLAY FI MM\_PU\_DEPT\_REQUISITIONER FI CENTRAL MM PU DISPLAY FI purchasing@txstate 4 F 4 1 <u> 
  </u> Release Review 🗙 Exit Click to Process a Role Role Certified 🔄 Information X ٦ CONGRATULATIONS! Ц il. Role Certification Process completed! We are looking forward to working with you in the future .... ?
- 7. SUBMIT Once all of the roles have been certified

8. EXIT – the user can exit the task at any point during the process and come back to it later. The task will stay in the user's inbox until it has been completed and submitted.

Email sent to ITAC for removal of role(s):

ITAC Staff:

The file attached indicates which roles should be deleted or revoked. Please keep in mind that a role can be revoked by changing the Validity End Date.

Requestor & Manager Information

\_\_\_\_\_

Requested by: Bruce Wayne (BW40) Position Title: Supv, Warehouse (50000973)

Date: 06/08/2018

Thank you!

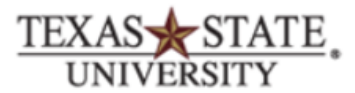

## Attachment Spreadsheet:

| 6   | • • • • Q 🕒                              | *                               | ÷                                        |                                           | Roles_/                         | Authorization_Form_2                          | 20180608193218.962                     | _X.XLS [Re          | ead-Only] - Excel       |                   |             |
|-----|------------------------------------------|---------------------------------|------------------------------------------|-------------------------------------------|---------------------------------|-----------------------------------------------|----------------------------------------|---------------------|-------------------------|-------------------|-------------|
|     | le Home Insert Page                      | Layout Form                     | ulas Data                                | Review View                               | 🔉 Tell me what you              | want to do                                    |                                        |                     |                         |                   |             |
| Pas | Calibri<br>Copy →<br>B I L<br>Cipboard S | • 11 •<br>J •   🖿 •   🕭<br>Font | A^ A = = = = = = = = = = = = = = = = = = | ≡ 😸 · E Wra<br>≡ ≡ 🔄 • E Mer<br>Alignment | ap Text Ge<br>rge & Center - \$ | eneral •<br>• % • • • • • • • • •<br>Number • | Conditional Forma<br>Formatting ▼ Tabl | Nor<br>at as<br>e • | mal B<br>od N<br>Styles | ad ×<br>ieutral v | E<br>Insert |
| F7  | • I × 🗸                                  | fx Z3_FI_                       | AM_FIXED_                                | ASSET_STUDENT                             |                                 |                                               |                                        |                     |                         |                   |             |
|     | А                                        | В                               | С                                        | D                                         | E                               |                                               | F                                      | G                   | н                       | I                 |             |
| 1   | TEXAS STATE UNIVERSITY                   |                                 |                                          |                                           |                                 |                                               |                                        |                     |                         |                   |             |
| 2   | Convite Authorization Franc              |                                 |                                          |                                           |                                 |                                               |                                        |                     |                         |                   |             |
| 3   | Security Authorization Form              |                                 |                                          |                                           |                                 |                                               |                                        |                     |                         |                   |             |
| 5   | Name                                     | TXState NetID                   | Person ID#                               | Position                                  | Position Number                 | Role                                          |                                        | Action              | Effective Date          | ITAC - Completed  | by          |
| 6   |                                          |                                 |                                          |                                           |                                 |                                               |                                        |                     |                         |                   |             |
| 7   | MS Amanda Waller                         | AW41                            | A04225031                                | Administrative Asst II                    | 50025039                        | Z3_FI_AM_FIXED_                               | ASSET_STUDENT                          | REVOKE              | 6/8/2018                |                   |             |
| 8   |                                          |                                 |                                          |                                           |                                 |                                               |                                        |                     |                         |                   |             |
| 9   |                                          |                                 |                                          |                                           |                                 |                                               |                                        |                     |                         |                   |             |
| 10  | Reason for Request                       |                                 |                                          |                                           |                                 |                                               |                                        |                     |                         |                   |             |
| 12  |                                          |                                 |                                          |                                           |                                 |                                               |                                        |                     |                         |                   |             |
| 13  |                                          |                                 |                                          |                                           |                                 |                                               |                                        |                     |                         |                   |             |
| 14  | Role Certification for Position:         | 50000973                        |                                          |                                           |                                 |                                               |                                        |                     |                         |                   |             |
| 15  |                                          |                                 |                                          |                                           |                                 |                                               |                                        |                     |                         |                   |             |
| 16  |                                          |                                 |                                          |                                           |                                 |                                               |                                        |                     |                         |                   |             |
| 17  | Requestor & Manager Informa              | ition                           |                                          |                                           |                                 |                                               |                                        |                     |                         |                   |             |
| 18  |                                          |                                 |                                          |                                           |                                 |                                               |                                        |                     |                         |                   |             |
| 19  |                                          |                                 |                                          |                                           |                                 |                                               |                                        |                     |                         |                   |             |
| 20  | Requested By: Bruce Wayne                |                                 |                                          |                                           |                                 |                                               |                                        |                     |                         |                   |             |
| 21  | Position: Supv, Warehouse                | Posit                           | ion number:                              | 50000973                                  |                                 |                                               |                                        |                     |                         |                   |             |
| 22  | TXState NetID: BW40                      |                                 |                                          |                                           |                                 |                                               |                                        |                     |                         |                   |             |
| 23  |                                          |                                 |                                          |                                           |                                 |                                               |                                        |                     |                         |                   |             |